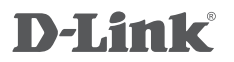

# mydlink NETWORK VIDEO RECORDER DNR-322L

РУКОВОДСТВО ПО БЫСТРОЙ УСТАНОВКЕ

# КОМПЛЕКТ ПОСТАВКИ

# СОДЕРЖИМОЕ

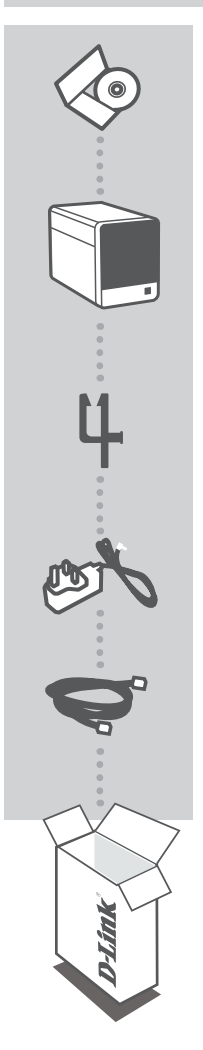

# УСТАНОВОЧНЫЙ СД-ДИСК

СОДЕРЖИТ МАСТЕР ПО УСТАНОВКЕ И РУКОВОДСТВО ПОЛЬЗОВАТЕЛЯ

## **СЕТЕВОЙ ВИДЕОРЕКОРДЕР mydlink** DNR-322L

**ДЕРЖАТЕЛЬ КАБЕЛЯ** ДЕРЖАТЕЛЬ ДЛЯ КАБЕЛЯ ПИТАНИЯ

# АДАПТЕР ПИТАНИЯ

# КАБЕЛЬ ETHERNET (UTP 5 КАТЕГОРИИ)

ДЛЯ ПОДКЛЮЧЕНИЯ ВИДЕОРЕКОРДЕРА К МАРШРУТИЗАТОРУ ВО ВРЕМЯ УСТАНОВКИ

Если что-либо из перечисленного отсутствует, пожалуйста, обратитесь к поставщику.

# СИСТЕМНЫЕ РЕКОМЕНДАЦИИ

• Компьютер с Microsoft Windows<sup>®</sup> 7, Vista<sup>®</sup> или XP

• ПК с процессором Pentium 4 – 2.4 ГГц или выше; 512 Мб оперативной памяти

• Internet Explorer 7 или выше

• Существующая сеть Ethernet 10/100/1000

# УСТАНОВКА ПРОДУКТА

# МАСТЕР ПО УСТАНОВКЕ

### Шаг 1:

Подключите кабель Ethernet из комплекта поставки к сетевому разъему, расположенному на задней панели DNR-322L, и подключите его к сети.

## Шаг 2:

Подключите внешний адаптер питания к входному разъему питания постоянного тока, расположенного на задней панели DNR-322L, и подключите его к настенной розетке или сетевому фильтру. Горящий индикатор питания на передней панели указывает на включенное питание.

#### Шаг 3:

Поместите CD диск DNR-322L в привод CD-ROM. Если CD-диск не запустился автоматически на компьютере, то перейдите в меню Пуск > Выполнить. Введите D:\autorun.exe (где D: представляет букву диска привода CD-ROM) и нажмите OK. При появлении окна автозагрузки, нажмите Install (Установить), затем следуйте инструкциям ниже.

#### Шаг 4:

Нажмите на кнопку **Start** для запуска мастера, и следуйте инструкциям мастера по установке, чтобы завершить настройку видеорекордера.

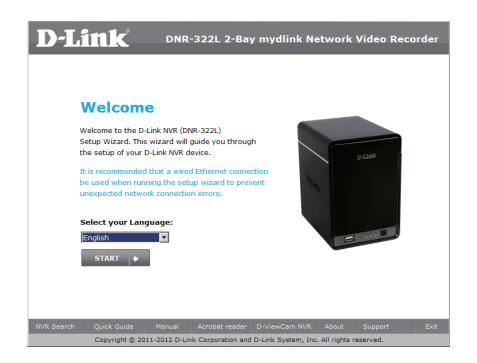

# ПОРТАЛ mydlink

После регистрации видеорекордера DNR-322L с учетной записью mydlink в мастере по установке можно получить доступ к видеорекордеру с web-сайта www.mydlink.com. После регистрации со своей учетной записью mydlink, вы увидите экран, похожий на следующий:

## Шаг 1:

Откройте Internet Explorer и перейдите по ссылке http://www.mydlink.com, затем зарегистрируйтесь на портале mydlink.

## Шаг 2:

Выберите нужный видеорекордер из списка устройств, после чего появится окно с видео с видеорекордера в реальном режиме времени.

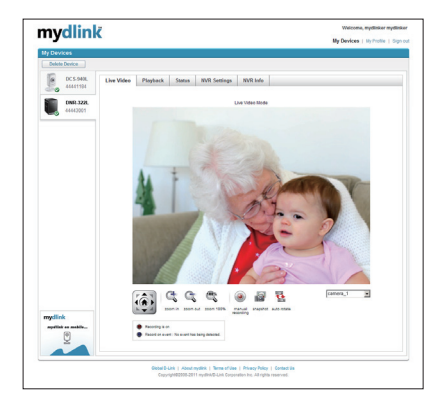

# ТЕХНИЧЕСКАЯ ПОДДЕРЖКА

Обновления программного обеспечения и документация доступны на Интернет-сайте D-Link. D-Link предоставляет бесплатную поддержку для клиентов в течение гарантийного срока. Клиенты могут обратиться в группу технической поддержки D-Link по телефону или через

Интернет.

# Техническая поддержка D-Link:

+7(495) 744-00-99

# Техническая поддержка через Интернет

http://www.dlink.ru e-mail: support@dlink.ru

# ОФИСЫ

#### Украина,

04080 г. Киев , ул. Межигорская, 87-А, офис 18 Тел.: +38 (044) 545-64-40 E-mail: kiev@dlink.ru

#### Беларусь

220114, г. Минск, проспект Независимости, 169, БЦ "XXI Век" Тел.: +375(17) 218-13-65 E-mail: minsk@dlink.ru

#### Казахстан,

050008, г. Алматы, ул. Курмангазы, дом 143 (уг. Муканова) Тел./факс: +7 727 378-55-90 E-mail: almaty@dlink.ru

## Узбекистан

100015, г.Ташкент, ул. Нукусская, 89 Тел./Факс: +998 (71) 120-3770, 150-2646 E-mail: tashkent@dlink.ru

#### Армения

0038, г. Ереван, ул. Абеляна, 6/1, 4 этаж Тел./Факс: + 374 (10) 398-667 E-mail: erevan@dlink.ru

## Грузия

0162, г. Тбилиси, проспект Чавчавадзе 74, 10 этаж Тел./Факс: + 995 (32) 244-563

### Lietuva

09120, Vilnius, Žirmūnų 139-303 Tel./faks. +370 (5) 236-3629 E-mail: info@dlink.lt

#### Eesti

Peterburi tee 46-205 11415, Tallinn, Eesti , Susi Bürookeskus tel +372 613 9771 e-mail: info@dlink.ee

## Latvija

Mazā nometņu 45/53 (ieeja no Nāras ielas) LV-1002, Rīga tel.: +371 6 7618703 +371 6 7618703 e-pasts: info@dlink.lv